# Helpdesk [DEPRECATED]

# ARTICLE REDIRECTED TO HELP DESK DOCUMENT UNDER MITHI CUSTOMER ACCOUNT

### Overview

The Helpdesk is available to the system administrators to communicate with Mithi for general, billing and technical support for all of Mithi's products.

The access to the Helpdesk is available via a login to your account on Mithi.

### Login

- 1. Navigate to myaccount.mithi.com (https://myaccount.mithi.com) using your favorite browser on your desktop
- 2. Enter your authorized registered email id and password to Sign in your account.
  - If you are logging in for the first time, click the link received to your mail to set the password.
  - If you have forgotten your password, use the **Lost your Password** link to generate a new password.

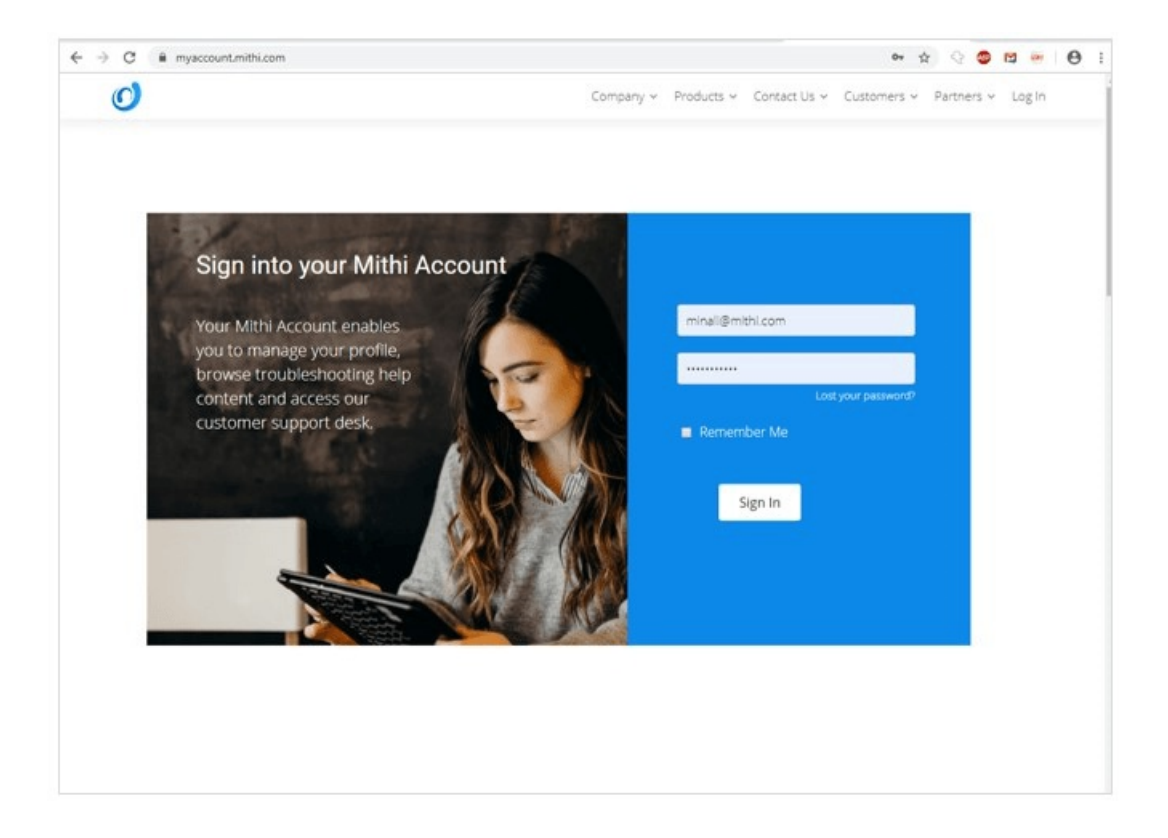

- 3. On successful login, you will see the dashboard.
- 4. Click on Get Support.

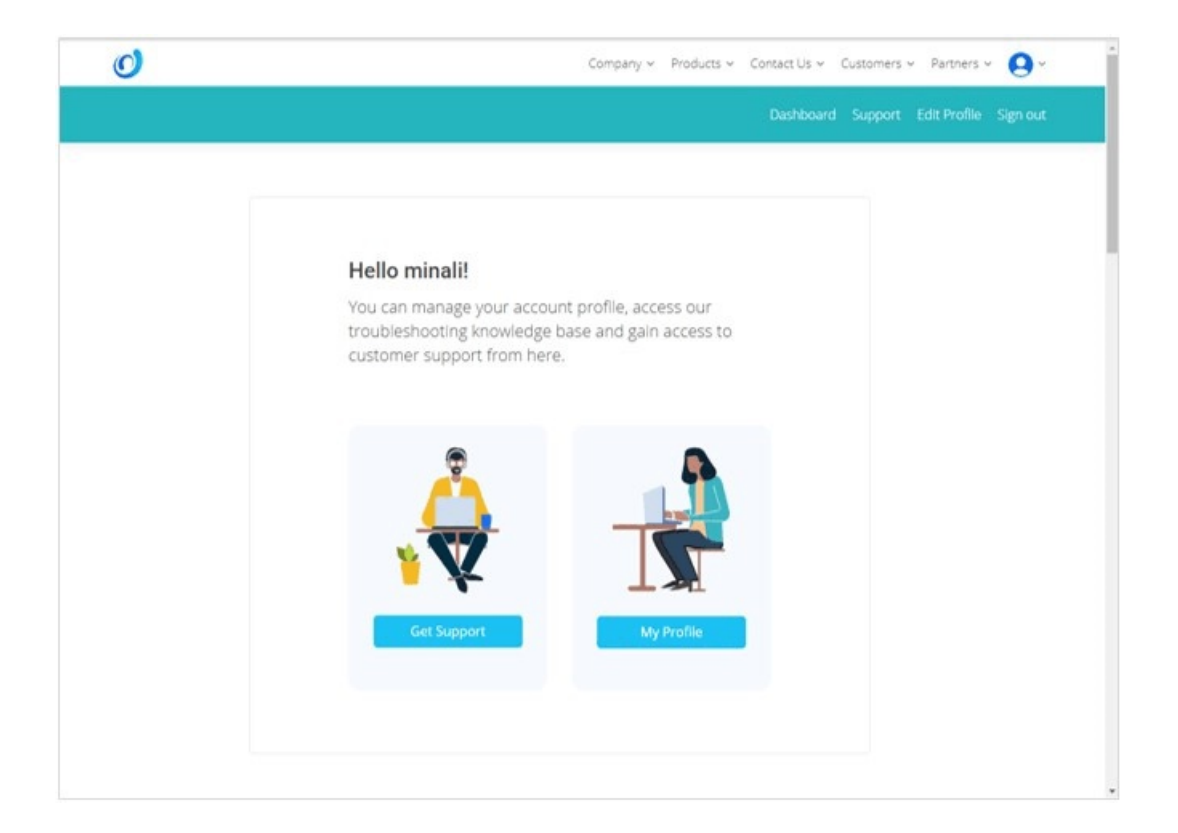

5. Helpdesk window will be displayed on the screen.

| Welcome                                                 |                       |
|---------------------------------------------------------|-----------------------|
| MITNI Customer Support                                  | Sign ou               |
| Home Solutions Tickets                                  |                       |
| Q. Enter your search term here                          | New Support Ticket    |
| Open or Pending •                                       | Export tickets        |
| Sorted by Date Created *                                |                       |
| Test 4 #117                                             | Being Processed       |
| Created on Wed, 16 Oct at 1514 PM                       |                       |
| What is your support number? #113                       | Moved to Deployment   |
| Created on Tue, 15 Oct at 534 PM                        |                       |
| Billing Query #107                                      | Escalated to L2       |
| Created on Mon, 14 Oct at 9348 AM Agent: Mrunali Patare |                       |
| New Domain Creation #106                                | Awaiting your Benky   |
| Created on Mon, 14 Oct at 9:46 AM Agent: Mrunali Patare | Automotic treat which |
| New Domain Creation #105                                | Manual In Decksmann   |
| Created on Mon, 14 Oct at 9:30 AM                       | Moved to Deployment   |
| test Flow 1 #104                                        |                       |
| Created on Fri. 11 Oct at 4:02 PM Agent: Mrunali Patare | Escalated to Billing  |

# Searching for a solution

- 1. Login to your account at myaccount.mithi.com (https://myaccount.mithi.com)
- 2. Select the Get Support option to navigate to the Helpdesk

- 3. Click Solutions
- 4. Enter your keywords to search and press enter
- 5. The system will show all relevant topic. Click to open a topic.
- 6. If your topic is not present in the Solutions section, you can **browse through the Knowledge Base**. To access the Knowledge Base, click on the Knowledge Base widget in the bottom right corner. Search for your topic.

| matehi terteren eren                                                    |                                                                   |
|-------------------------------------------------------------------------|-------------------------------------------------------------------|
| millni Customer Support                                                 | sign or                                                           |
| Home Solutions Tickets                                                  |                                                                   |
| Q view attachments                                                      | New Support Ticket                                                |
| (Mail) Unable to view attachments (EMAIL ACCESS VIA DESKTOP & MOBILE CL | ENTS .                                                            |
| Solutions                                                               |                                                                   |
| SkyConnect                                                              |                                                                   |
| Login (3)                                                               | SecureMailFlow Management (6)                                     |
| [Mail] User is unable to login to his account using the web client (B   | [SecureMailFlow] Blacklist domain                                 |
| [Mail] User's account password needs to be reset                        | (SecureMailFlow) Whitelist domain                                 |
| [Mail] User's account has been locked out                               | (SecureMailFlow) Blacklist user                                   |
|                                                                         | (SecureMailFlow) Whitelist user                                   |
|                                                                         | [SecureMailFlow] End users are getting mail from Trend Micro with |
|                                                                         | See all 6 articles                                                |
| Mail flow problems (5)                                                  | Email access via Desktop & Mobile clients $\left( 4 \right)$      |
| [Mail] End users cant send mail                                         | [Mail] Unable to view mail on a desktop client                    |
| (Mail) Mail from an external sender is not received                     | (Mail) How to configure email access from mobile                  |
| [Mail] Unable to send a mail to a external user                         | (Mail) Unable to view attachments                                 |
| [Mail] Mail from another user on my domain not received                 | Frequent IMAP folder Synchronizations in Outlook                  |
| [Mail] Unable to send a mail to another user on the same domain         |                                                                   |
| Mail flow configurations (2)                                            | Provisioning (6)                                                  |
| [Mail] How do I block a user from receiving mail                        | [Mail] Add/Provision domains                                      |
| [Mail] How do I block a user from sending mail                          | [Mail] Add/Provision users                                        |
|                                                                         | III IMaili Delete users                                           |

## Raising a ticket

- 1. Login to your account at myaccount.mithi.com (https://myaccount.mithi.com)
- 2. Select the Get Support option to navigate to the Helpdesk
- 3. Click New Support Ticket
- 4. Select a Category from the drop down list
- 5. Depending on the **Category**, you may have to select one or more options on the page. For example, if you choose the Technical category, then you have to specify the product.
- 6. In the **subject** field, enter your request/query.
- 7. Once you enter the request, the system will show you topics matching your request or query from the Solutions section on the right of the screen. Clicking on any of these topics, will show the details in a new browser tab.
- 8. In the **Description** field, give all the details about the problem. When reporting a problem, giving screen shots of will help speed up resolution time. To add screen shots, simply press the Print Screen button and paste it in the Description box.

- 9. Attach any supporting files.
- 10. Click Submit.

| 刘 mithi 👘       | Customer Support    | Welcome mir<br>Sign o |
|-----------------|---------------------|-----------------------|
| Home Solu       | tions Tickets       |                       |
| Submit a ticket |                     |                       |
| Requester 🔺     | minali@mithi.com    |                       |
| Category *      | Technical           |                       |
| Product •       |                     |                       |
| User Impact     | - •                 |                       |
| Subject *       |                     |                       |
| Description +   | ×. GB 00 E3 Δ E3 00 |                       |
|                 |                     |                       |
|                 |                     |                       |
|                 | + Attach a file     |                       |
|                 | RUBMIT CANCEL       |                       |

# Ticket responses

- 1. When the Mithi team responds to your ticket, you will get an auto email alert. The alert will have the response from the Mithi team.
- 2. To submit your reply, click the link in the email alert. If you are not logged in to the Helpdesk, you will be prompted to login.
- 3. The system will automatically open the ticket.
- 4. Scroll to the bottom to see the latest response from the Mithi team.
- 5. Type in your reply and click **Submit**.

| O mithi Customer Support                  | Sign out |
|-------------------------------------------|----------|
| Home Solutions Tickets                    |          |
| Q. Enter your search term here            |          |
|                                           |          |
| Home / Tickets list.                      |          |
| Amelting your Reply since 3 days 23 hours |          |
| #106 New Domain Creation                  |          |
| M minall, reported 2 days age             |          |
| Test Details                              |          |
| Mrunell Patare sur a farmers              |          |
|                                           |          |
| H minal,                                  |          |
| Test reply                                |          |
|                                           |          |
|                                           |          |
| L1 Support                                |          |
| Mith: Helpdesk Team                       |          |
| minali                                    |          |
|                                           |          |
| 8 / [] m m <u>7</u> [0] oo E2             |          |
| 1                                         |          |
|                                           |          |
|                                           |          |
| + Attach a file                           |          |
|                                           |          |

# Viewing support tickets

- 1. Login to your account at myaccount.mithi.com (https://myaccount.mithi.com)
- 2. Select the Get Support option to navigate to the Helpdesk
- 3. Click Tickets
- 4. By default, the system will show all the Open and Pending tickets
- 5. Click on the down arrow to change the filter.

| MITHI Customer Support                                                              | Sign ou              |
|-------------------------------------------------------------------------------------|----------------------|
| Home Solutions Tickets                                                              |                      |
| Q, Enter your search term here                                                      | upport Ticket        |
| Open or Pending. •                                                                  | Export tickets       |
| All Tickets<br>Open or Pending<br>Resolved or Closed                                | Being Processed      |
| What is your support number? #113<br>Created on Tue, 15 Oct at 5:34 PM              | Moved to Deployment  |
| Billing Query #107<br>Created on Mon, 14 Oct at 9:48 AM Agent: Mrunali Patare       | Escalated to L2      |
| New Domain Creation #106<br>Created on Mon, 14 Oct at 9:46 AM Agent: Mrunali Patare | Awaiting your Reply  |
| New Domain Creation #105<br>Created on Mon, 14 Oct at 9:30 AM                       | Moved to Deployment  |
| test Flow 1 #104<br>Created on Fri. 11 Oct at 4:02 PM Agent: Mrunali Patare         | Escalated to Billing |
|                                                                                     | Know                 |

6. Change the **sort order** by selecting an option given.

| Wetcome                                                                             |                      |
|-------------------------------------------------------------------------------------|----------------------|
| MILTI Customer Support                                                              | sign ou              |
| Home Solutions Tickets                                                              |                      |
| Q Enter your search term here                                                       | New Support Ticket   |
| Open or Pending   Sorried by Date Created                                           | Export tickets       |
| Date Created<br>Last Modified<br>Status 2M                                          | Being Processed      |
| Ascending<br>Descending <b>nber? #113</b><br>Created on You, 15 Cottlet Star M      | Moved to Deployment  |
| Billing Query #107<br>Created on Mon, 14 Oct at %48 AM Agent: Mrunali Patare        | Escalated to L2      |
| New Domain Creation #106<br>Created on Mon, 14 Oct at 6-46 AM Agent: Mrunali Patare | Awaiting your Reply  |
| New Domain Creation #105<br>Created on Mon, 14 Oct at 9:30 AM                       | Moved to Deployment  |
| test Flow 1 #104<br>Created on Fri, 11 Oct at 4502 PM Agent: Mrunali Patare         | Escalated to Billing |
|                                                                                     | Koosi                |

7. To search for a specific ticket, enter a keyword to **search** 

| mithi Customer Support                                        | Welcome min<br>Sign o |
|---------------------------------------------------------------|-----------------------|
| Lines Columna                                                 |                       |
| Q. billing                                                    | New Support Ticket    |
| an Billing queries news                                       |                       |
|                                                               | Export tickets        |
| Sart                                                          |                       |
| Te:                                                           | Baing Processed       |
| Created on Wed, 16 Oct at 1114 PM                             |                       |
| What is your support number? #113                             | Munda Parliment       |
| Created on Tue, 15 Oct at 5:34 PM                             | Moved to Deployment   |
| Billing Query #107                                            |                       |
| Created on Mon, 14 Oct at 9:48 AM Agent: Mrunali Patare       | Escalated to L2       |
| New Domain Creation #106                                      |                       |
| Created on Mon, 14 Oct at 9:46 AM Agent: Mrunali Patare       | Awaiting your Reply   |
| New Domain Creation #105                                      |                       |
| Created on Mon. 14 Oct at 9:30 AM                             | Moved to Deployment   |
| test Flow 1 #104                                              |                       |
| Consider on Fig. 11 Cost of 402 Child Second Manager Distance | Escalated to Billing  |
| Created on Pri, 11 Oct at 4:02 PM Agent: Miruhail Patare      |                       |

- 8. Click on the Subject of the ticket to view contents and post replies
- 9. To re-open a closed ticket, click the **Reply** link to type in your reply.

## Resetting password of your account

In case you forgot the password of your account, follow the steps mentioned below to reset it.

- 1. On the login page, click the linkLost your password
- 2. Enter your authorized email id registered with Mithi to receive link to reset password

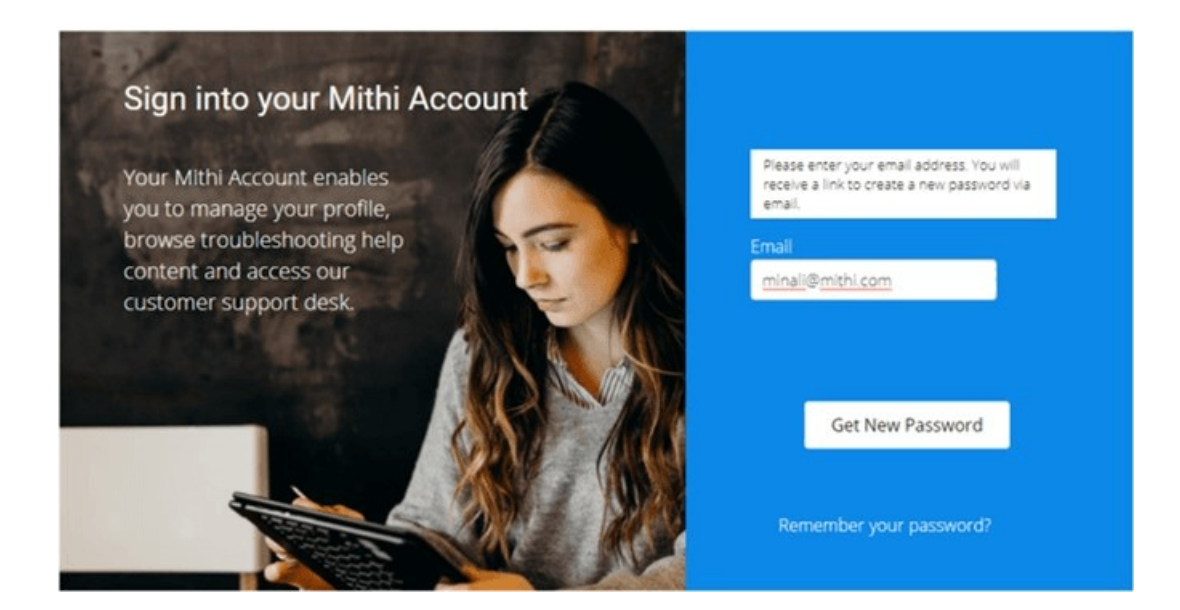

3. Click the link received to your email id

4. Enter new password and confirm the same.

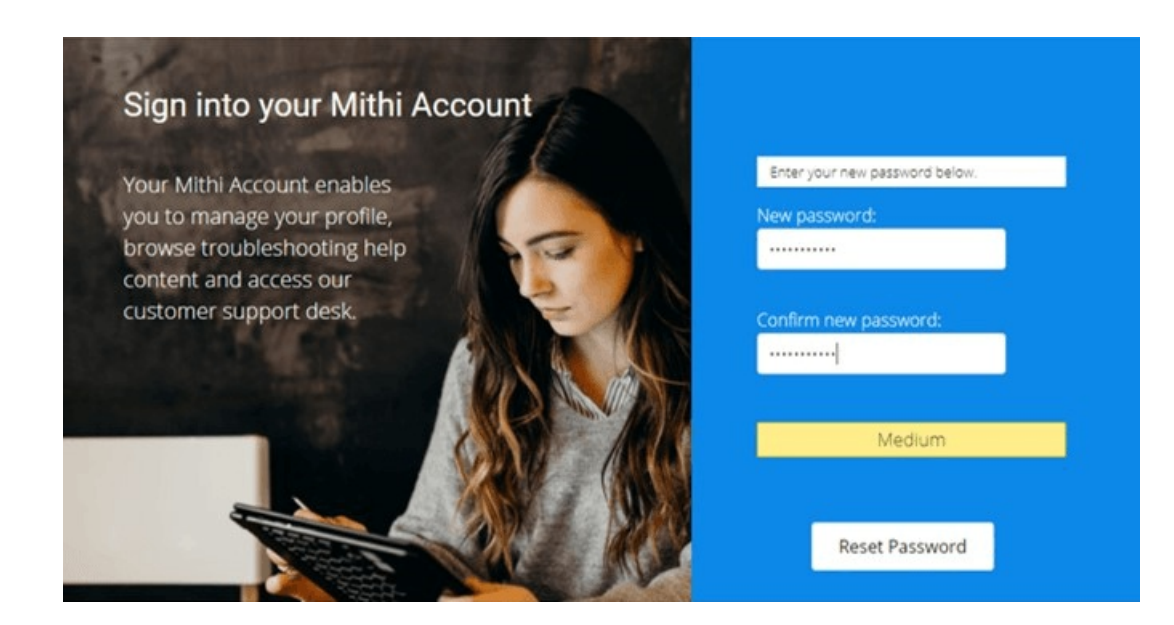

5. Use the updated password to login your account.

| Sign into your Mithi Account                     |                               |
|--------------------------------------------------|-------------------------------|
| Your Mithi Account enables                       | Your password has been reset. |
| you to manage your profile,                      | minali@mithi.com              |
| content and access our<br>customer support desk. |                               |
|                                                  | Remember Me                   |
|                                                  |                               |
|                                                  | Sign in                       |
|                                                  |                               |

# Changing password of your account

In case you want to change the password of your account, follow the steps mentioned below

- 1. Login with valid credentials to your account using link https://myaccount.mithi.com
- 2. Go to Edit Profile

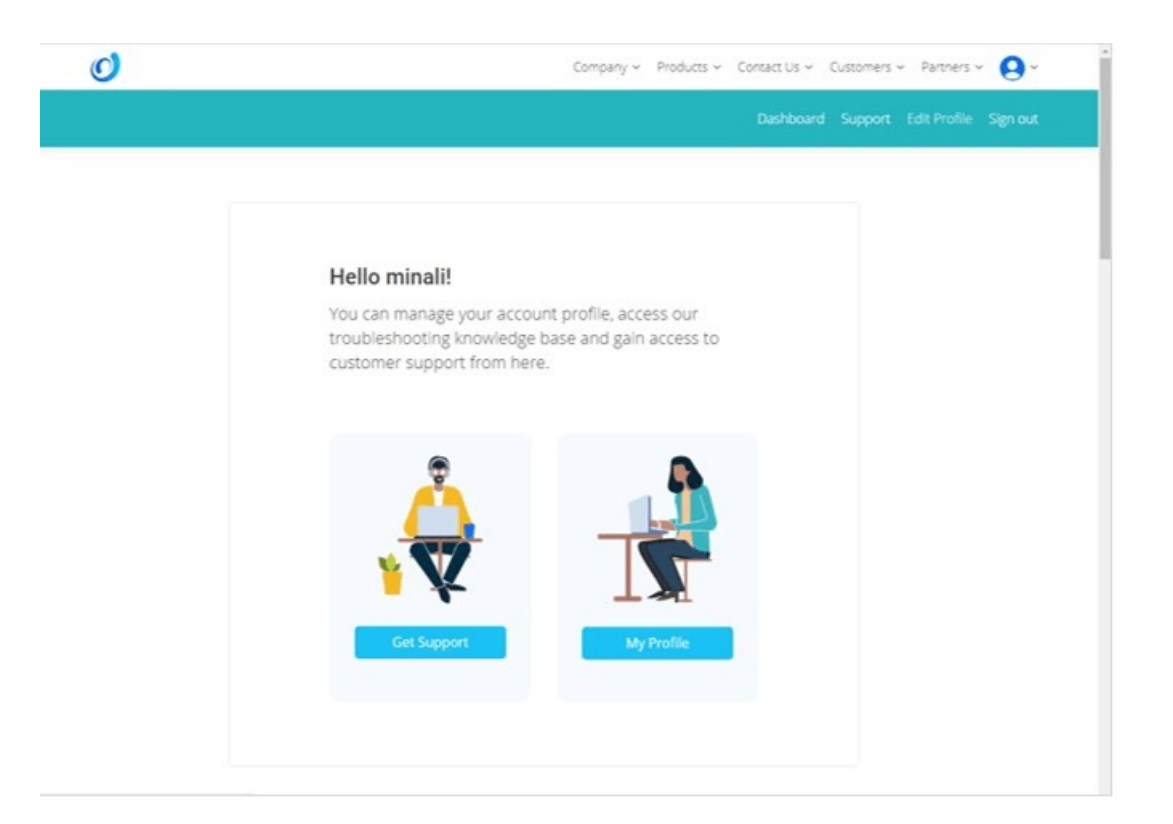

3. Change and confirm the new password.

| Company Name         | Mithi Software                   |
|----------------------|----------------------------------|
|                      | Company names connot be changed. |
| Contact Name *       | minuh                            |
|                      | Contact name cannot be changed.  |
| Email *              | minal@mithi.com                  |
|                      | Email connor be changed.         |
| New Password         | · anarchina                      |
| Confirm New Password |                                  |
|                      | Mark-un                          |
|                      | negujums                         |
|                      | Update                           |
|                      |                                  |
|                      |                                  |
|                      |                                  |
|                      |                                  |

# FAQs

What if the authorized email id is not present in my system?

Once allocated, the authorized email id in the Helpdesk is fixed. Please re-create the id or set it as an alias to an existing email id. Another option is to create a distribution list/group with that id.

#### How do I get a login to the Helpdesk?

An account on the Helpdesk is automatically created for you when you subscribe to any Mithi product.

#### Do I get Helpdesk ask when I am conducting a trial of a Mithi product?

Yes. You get access to the Helpdesk when you are trying out a Mithi product. The access will be limited to the trial period.

### Do I get email support?

Email support from the id support @ mithi dot com is available only till 15th Nov 2019. From 16th Nov 2019, the email id will be discontinued and tickets will have to be raised via the Helpdesk.

Can I access the Helpdesk from a mobile.

Yes you can access the Helpdesk using a mobile browser.

Will telephonic support be available.

Yes. However the call will be to discuss the problems or solutions for tickets raised. Calls without a reference ticket id in the Helpdesk will not be encouraged. If you are having difficulties in submitting a ticket, our team will be happy to assist you.

What are the response and resolution times for the tickets.

These are explained in the SLA here (https://docs.mithi.com/home/terms-of-services#response-and-resolution-times).

Is there any restrictions on the number of tickets I can raise?

No there is no restrictions on the number of tickets you can raise.

How long will be the ticket history be maintained.

Ticket history for the last one year will be maintained.

What happened to the tickets before the launch of the Helpdesk in Oct 2019?

The status of these tickets is not available in the Helpdesk. To reopen an old ticket, it will have be recreated in the new Helpdesk.